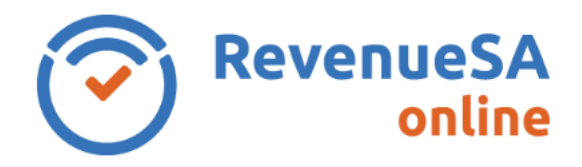

Due to various factors, there may be occasions when a certificate is not available for a valid assessment number or title reference. This is evident by **No** appearing in the **Cert Avail** field and an **Error** is also displayed. You can continue to request the certificate and clicking in the **Cert Required** field and clicking on the **Provide Certificate/s** button.

| ESL*: 🗹 🌘                 | sment Number: 11     | and Tax *: 🗾 | 0                     | Title Re      | eference: CT | ~ 1234        | 567                            |      |
|---------------------------|----------------------|--------------|-----------------------|---------------|--------------|---------------|--------------------------------|------|
| SL Property Retrieved     |                      |              |                       |               |              |               |                                |      |
| Assessment Number         | er Owner Name        |              | Property Description  |               |              | Cert Avail    | Cert Required                  | Erro |
| 1111111111                | J CITIZEN            |              | 1 MAIN ROAD ADE       | LAIDE SA 5000 | YES          |               |                                |      |
| ount to be debited for ES | L Certificate Reques | t Fee        | CELTI                 | × 0           |              | ESL Fee Charg | e per Request: \$15.80         |      |
| nd Tax Property Retrieve  | d                    |              |                       |               |              |               |                                |      |
| Assessment Number         | Owner Name           |              | Property Description  |               | Cert Avail   | Cert Required | Error                          |      |
| 111111111                 | J CITIZEN            | 1 MAIN       | ROAD ADELAIDE SA 5000 |               | NO           |               | Property liability not availab |      |
|                           |                      |              |                       |               |              |               |                                |      |

As the certificate is unavailable, a certificate request fee transaction is not created at this stage and a message similar to the one below is displayed. Unsuccessful certificate requests are transferred to the **Unsuccessful Certificate Requests** page.

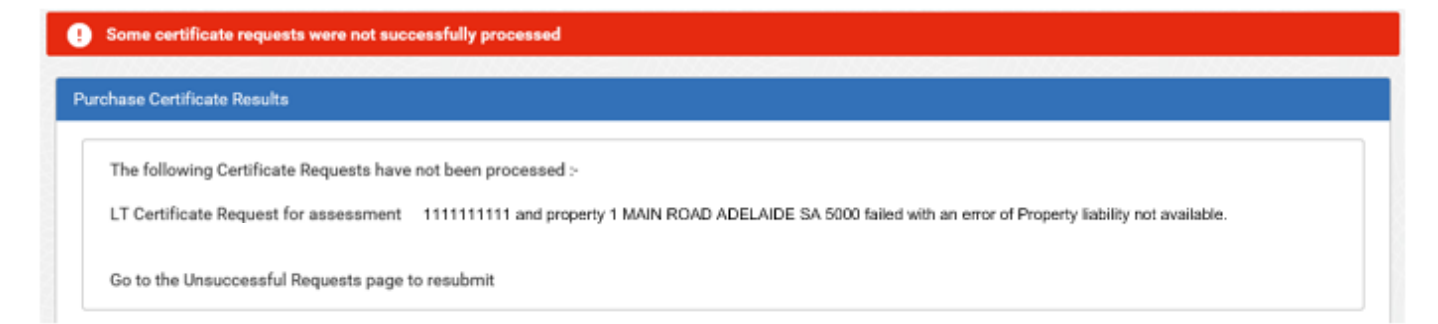

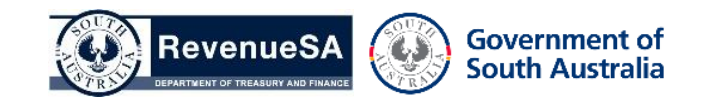

- Select Unsuccessful Requests from the Certificates ESL and Land Tax menu. The Unsuccessful Certificate Requests screen lists all the current outstanding certificate requests processed by your organisation. From this screen you can:
  - Delete the request if it is no longer required.
  - Forward your request to RevenueSA for manual intervention.

|                  | Assessment N           | lumber Title I     | Reference Failure Re        | Failure Reason code text |                              | Property Description         | Select |
|------------------|------------------------|--------------------|-----------------------------|--------------------------|------------------------------|------------------------------|--------|
|                  |                        |                    | No records                  | found.                   |                              |                              |        |
| ount to be debit | ed for ESL Certificate | Request Fee        | CELT1                       | × 0                      | ESI For                      | e Charge per Request: \$15.8 | 0      |
|                  |                        |                    |                             |                          | 20210                        | e energe per nedecer o reio  | -      |
| and Tax Certific | ate Request Summar     | у                  |                             |                          |                              |                              |        |
| Search<br>Date   | Assessment<br>Number   | Title<br>Reference | Failure Reason code<br>text | Owner Name               | Property Description         |                              | Selec  |
|                  |                        |                    | Property liability not      |                          | 1 MAIN ROAD ADELAIDE SA 5000 |                              | _      |
| 24/09/2018       | 1111111111             | CT 1234/567        | available                   | J CITIZEN                | T NO GIVE PA                 | JAD ADELAIDE SA 5000         |        |

2. If you would like to forward the unsuccessful request to RevenueSA, click in the **Select** field so a tick appears. Ensure the correct **bank account** is selected for the certificate request fee and then click on the **Forward RevSA** button.

The certificate request is then sent to RevenueSA and is removed from the Unsuccessful Certificate Requests page. A certificate request fee transaction is created at this point.

3. To check to see if the certificate is available, conduct a certificate enquiry.

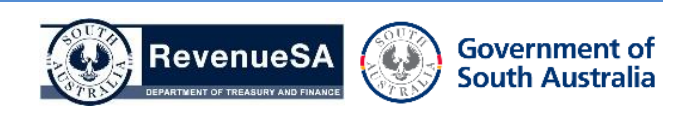